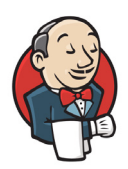

Storyboard Validator Integration with Jenkins CI Tool

## Introduction

This guide will provide a brief introduction to Jenkins and demonstrate how Storyboard Validator can be triggered as part of your continuous integration workflow.

Follow <u>https://www.jenkins.io/doc/pipeline/ tour/ getting-started/</u> for instructions on how to download, install and launch Jenkins, if you already have a Jenkins environment setup, you can skip this step.

Integration of Validator into Jenkins requires two steps. One windows batch command (or shell command if running Jenkins in a Unix environment), and one post-build action to publish JUnit test result report.

It is assumed that you already have a project created. In this example, we started with a Freestyle project.

## Prerequisites

The JUnit plugin for Jenkins https://plugins.jenkins.io/junit/

## Adding Validator Launch Command

1 Add a build step to execute Windows batch command:

| Dashboard > Validator > Configuration                                                                                                    |                                                                                                    |
|----------------------------------------------------------------------------------------------------|----------------------------------------------------------------------------------------------------|
| Configure         Image: Source Code Management         Image: Source Code Management         Image: Source Code Management         Image: Source Code Management         Image: Source Code Management         Image: Source Code Management         Image: Source Code Management         Image: Source Code Management         Image: Source Code Management         Image: Source Code Management         Image: Source Code Management | Delete workspace before build starts         Use secret text(s) or file(s)         Add timestamps to the Console Output         Inspect build log for published build scans         Terminate a build if it's stuck         With Ant                                                                                                    |
| Build Steps     Post-build Actions                                                                                                    | Build Steps<br>Execute Windows batch command ?<br>Command                                                                                                    |
|                                                                                                    | See the list of available environment variables<br>"C::/Program Files\Crank_Software\Storyboard_Designer\Crank Storyboard.exe" -application com.crank.validator.ui.validatortestrunner<br>model="%USERPROFILE%\storyboard_workspace\Thermostat\Thermostat.gde" config=Thermostat.gde-Simulator xml="%WORKSPACE%\test_report.xml" -data<br>%USERPROFILE%\storyboard_workspace" |
|                                                                                                    | Add build step * Save Apply                                                                                                    |

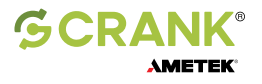

Adjust the following command to suit your needs, change the Storyboard installation, GDE model file path, launch configuration name and Storyboard workspace as required:

"C:\Program Files\Crank\_Software\Storyboard\_Designer\Crank Storyboard.exe" -application sb.validator model="%USERPROFILE%\storyboard\_workspace\Thermostat\Thermostat.gde" config=Thermostat.gde-Simulator xml="%WORKSPACE%\test\_report.xml" -data "%USERPROFILE%\storyboard\_workspace

2 Add a post-build action for Publish JUnit test result report:

| C                                                                                    | Post-build Actions                                                                                                    |
|--------------------------------------------------------------------------------------|----------------------------------------------------------------------------------------------------|
| onfigure<br>General<br>Source Code Management<br>Build Triggers<br>Build Environment | Publish JUnit test result report ?      Test report XMLs      Fileset 'includes' setting that specifies the generated raw XML report files, such as 'myproject/target/test-reports/*xml'. Basedir of the fileset is the workspace root.      test_report.xml |
| Build Steps                                                                          | Retain long standard output/error                                                                                                    |
| Post-build Actions                                                                   | Health report amplification factor ?                                                                                                    |
|                                                                                      | 1.0                                                                                                    |
|                                                                                      | 1% failing tests scores as 99% health. 5% failing tests scores as 95% health                                                                                                    |
|                                                                                      | Additional test report features                                                                                                    |
|                                                                                      | E Publish test attachments                                                                                                    |
|                                                                                      | Add -                                                                                                    |
|                                                                                      | Allow empty results ?                                                                                                    |

Set the test filter to test\_report.xml

3 From the dashboard you can trigger a new build for verification:

| A Jenkins                                                                    |            |   |               |                  | Q Search (CTRL+K)                      | ⑦ ① Mike Marchand ~                       | ⊖ log o          |
|------------------------------------------------------------------------------|------------|---|---------------|------------------|----------------------------------------|-------------------------------------------|------------------|
| + New Item                                                                   |            |   | AI +          |                  |                                        | Ø Ado                                     | l description    |
|                                                                              |            |   | S W Name 1    | Last Success     | Last Failure                           | Last Duration                             |                  |
|                                                                              |            |   | ✓ ☆ Validator | 7 min 55 sec #61 | 1 hr 1 min #53                         | 2 min 52 sec                              | $\triangleright$ |
| Build Queue No builds in the queue. Build Executor Status 1 Idle 2 Indicates |            | ~ | lcon: S M L   |                  | lcon legend के Atom feed for all के At | om feed for failures 🔊 Atom feed for just | latest builds    |
| <u>valicator</u>                                                             | <u>#62</u> |   |               |                  |                                        | BEST ADI                                  | Jenkins 2.41     |

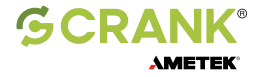

The Project will maintain a history of the build and test results:

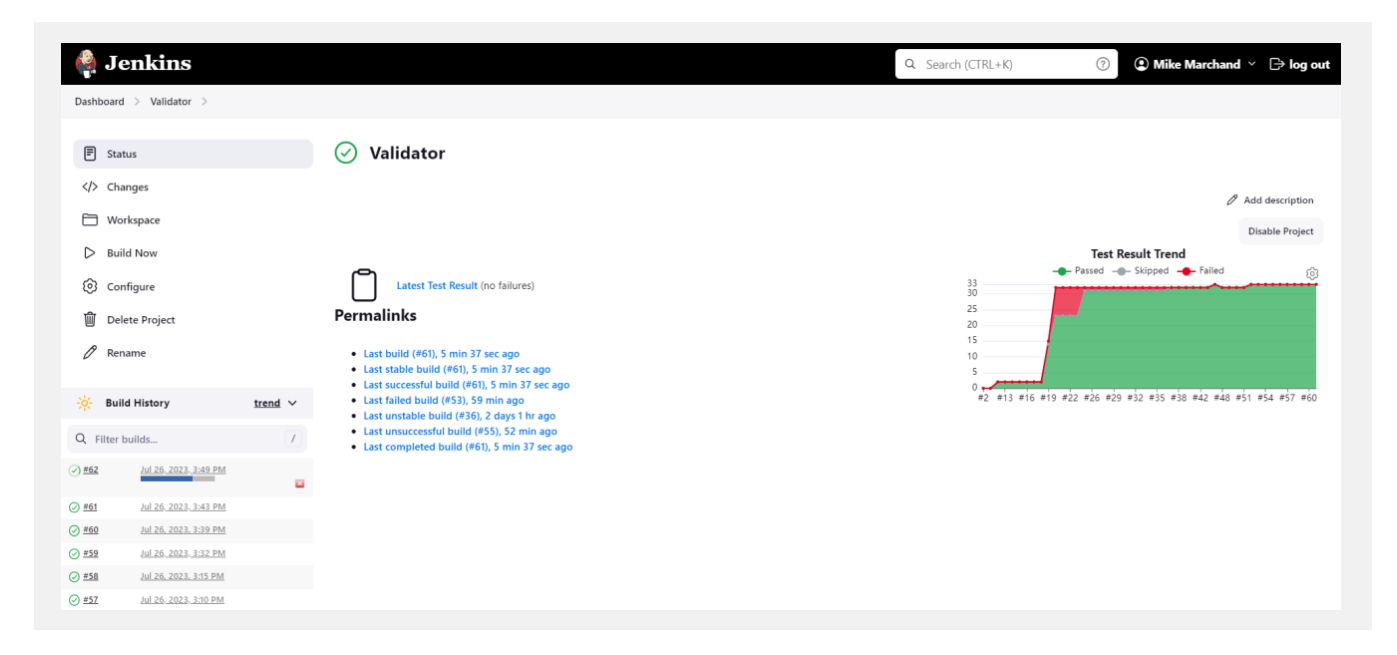

The test results can be examined:

| E Status                 | Test Result            |          |      |                    |             |              |
|--------------------------|------------------------|----------|------|--------------------|-------------|--------------|
| - status                 | lest Result            |          |      |                    |             |              |
| Console Output           | 0 failures (±0)        |          |      |                    |             | 33 tests (±  |
| G Edit Build Information |                        |          |      |                    |             | Took 0 m     |
| History                  | All Tests              |          |      |                    |             |              |
| ] Test Result            | Package                | Duration | Fail | (diff) Skip (diff) | Pass (diff) | Total (diff) |
| - Previous Build         | DataTestSequence01     | 0 ms     | 0    | 0                  | 3           | 3            |
|                          | DropdownTestSequence01 | 0 ms     | 0    | 0                  | 12          | 12           |
|                          | FullTestSequence01     | 0 ms     | 0    | 0                  | 3           | 3            |
|                          | FullTestSequence02     | 0 ms     | 0    | 0                  | 2           | 2            |
|                          | FullTestSequence03     | 0 ms     | 0    | 0                  | 6           | 6            |
|                          | Test001Sequence01      | 0 ms     | 0    | 0                  | 2           | 2            |
|                          | Test006Sequence01      | 0 ms     | 0    | 0                  | 4           | 4            |
|                          | Test007Sequence01      | 0 ms     | 0    | 0                  | 1           | 1            |

The presentation of data from within Storyboard Validator is more detailed and easier to work with than the experience in the Jenkins user interface, but it is useful to be able to dig into some results without having to open Storyboard.

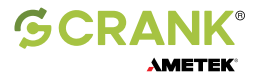

When one or more tests fail the build is marked as unstable:

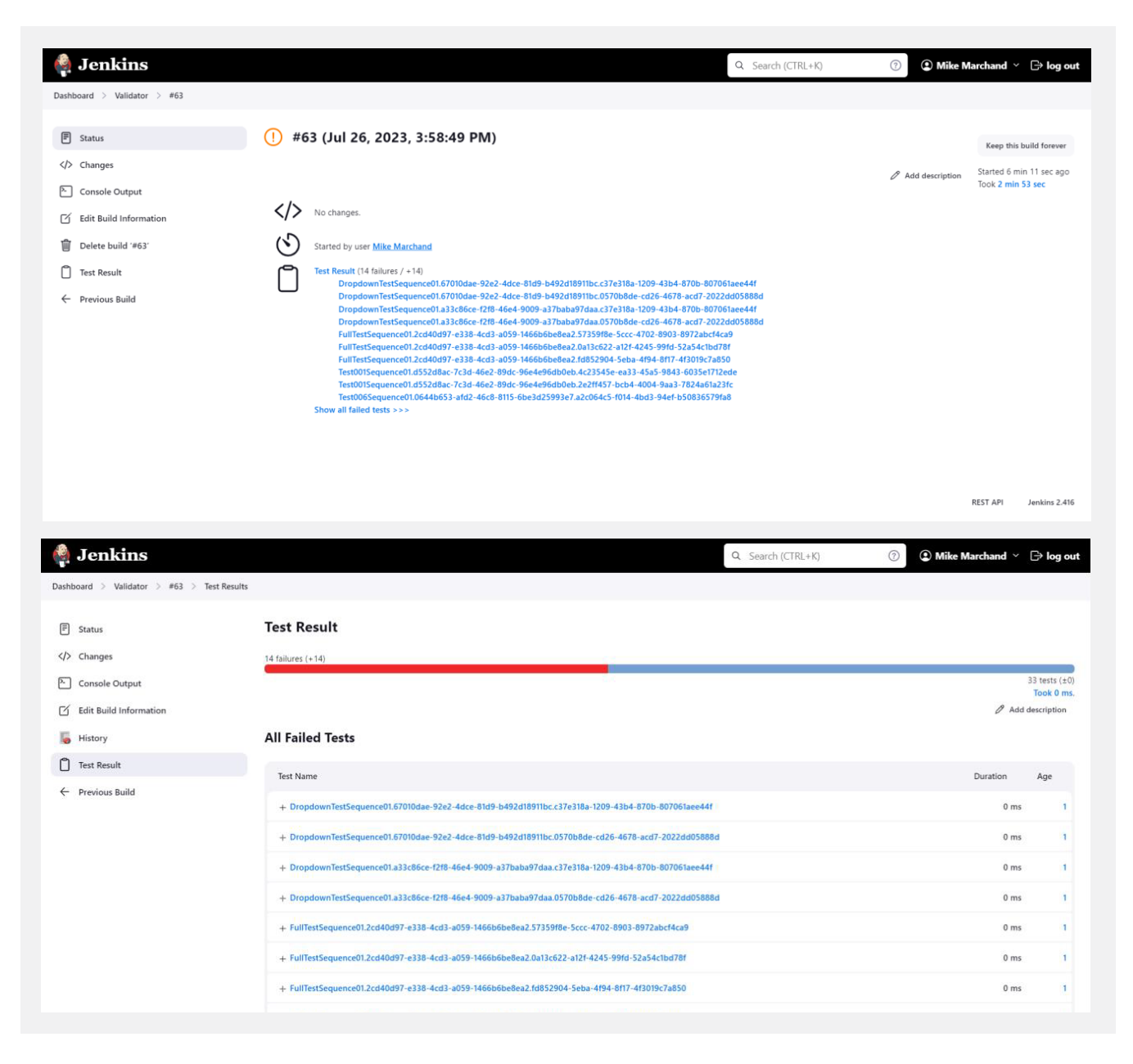

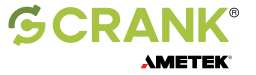